# ТЕХНИЧЕСКАЯ ИНСТРУКЦИЯ ПО УСТАНОВКЕ LYRIX ВЕРСИИ 6 НА ОС АЛЬТ

## ПОДГОТОВКА РАБОЧЕЙ СТАНЦИИ

Для работы компонентов программного комплекса LyriX версии 6 (далее LyriX) требуется:

- 1) Развернуть на любом компьютере в сети (или на используемой рабочей станции с ОС Альт далее **PC**) PostgreSQL и RabbitMQ.
- 2) Установить на PC Axiom Full JDK 17.0.8+7 x86 64 bit для Linux.

## **YCTAHOBKA LYRIX**

- 1) После предварительной настройки, разместите на PC предоставленный разработчиком дистрибутив lyrix-6.<номер минорной версии>.rpm.
- Запустите установку программного пакета в режиме суперпользователя при помощи команды apt-get install lyrix-6.<номер минорной версии>.rpm

LyriX будет установлен в папку /opt/lyrix-6.<номер минорной версии>

# НАСТРОЙКА LYRIX

1) Запустите в новом окне терминала от имени суперпользователя утилиту ConfigFileManager с помощью команды:

sh /opt/lyrix-6.<номер минорной версии>/binary/utils/configfileeditor.sh При успешном запуске будет отображено графическое окно редактора конфигурационного файла (рис.1)

| ≥ ≈                                                     |                      | ~ ^ ×                    |                                   |                                 |  |  |  |
|---------------------------------------------------------|----------------------|--------------------------|-----------------------------------|---------------------------------|--|--|--|
|                                                         | Вход в систему д     | ля приложений            | Горячее резервирование ядра       |                                 |  |  |  |
| Настройка БД                                            |                      |                          | Настройка RabbitMQ                |                                 |  |  |  |
| Настр                                                   | ойки соединения с    | базой данных             |                                   |                                 |  |  |  |
| Alias:                                                  | dbPostgreSQL         |                          |                                   | <+-/                            |  |  |  |
| URL:                                                    | jdbc:postgresql://19 | 2.168.2.83:5432/postgres | 1                                 | ~ Q                             |  |  |  |
| Имя пользователя:<br>Пароль:<br>Макс. число соединений: |                      | lyrix<br>•••••           | Дополнител<br>название<br>charSet | ыные свойст<br>значение<br>UTF8 |  |  |  |
|                                                         |                      |                          | Проверит                          | ь соединение                    |  |  |  |
|                                                         |                      |                          | Применить ОК                      | Отменить                        |  |  |  |

Рисунок 1. Окно ConfiFileManager

 Внесите реквизиты подключения к базе данных и проверьте соединение с ней. Для проверки соединения нажмите кнопку «Проверить соединение». При успешной проверке будет отображено диалоговое окно (рис.2).

| ≥≈                        | Редактор конфигурационного файла 🛛 🗸 🛆 🗙 |            |               |                             |                               |                            |                                 |  |  |
|---------------------------|------------------------------------------|------------|---------------|-----------------------------|-------------------------------|----------------------------|---------------------------------|--|--|
|                           | Вход в систе                             | му для п   | риложений     |                             | Горячее резе                  | овировани                  | іе ядра                         |  |  |
|                           | Настройка БД                             |            |               | Настройка RabbitMQ          |                               |                            |                                 |  |  |
| Настр                     | ойки соединени                           | я с базоі  | й данных —    |                             |                               |                            |                                 |  |  |
| Alias:                    | dbPostgreSQL                             |            |               |                             |                               |                            | <hr/> + - /                     |  |  |
| URL:                      | jdbc:postgresql                          | ://192.168 | 8.2.83:5432/p | ostgres                     |                               |                            | ~ Q                             |  |  |
| Имя по<br>Паролі<br>Макс. | ользователя:<br>ь:<br>число соединен     | » ک<br>ا   | Соединени     | Внимание!<br>е с базой уста | ∨ ×<br>новлено успешно!<br>ОК | олнител<br>ззвание<br>"Set | ьные свойст<br>значение<br>UTF8 |  |  |
|                           |                                          |            |               |                             |                               | Проверит                   | ь соединение                    |  |  |
|                           |                                          |            |               |                             | Применить                     | OK                         | Отменить                        |  |  |

Рисунок 2. Диалоговое окно успешной проверки соединения с БД

3) Внесите реквизиты подключения к серверу RabbitMQ. Для проверки соединения нажмите кнопку «Проверить соединение». При успешной проверке будет отображено диалоговое окно (рис. 3).

| ≥ ≈        |                  | Редактор к   | онфигурационн  | юго файла      |             | $\sim$ | ^   | × |
|------------|------------------|--------------|----------------|----------------|-------------|--------|-----|---|
| Bxc        | од в систему для | я приложений |                | Горячее резе   | ервирование | е ядра |     |   |
| h          | Настройка БД     |              |                | Настройка Р    | RabbitMQ    |        |     |   |
| Настройки  | соединения с Ra  | bbitMQ       |                |                |             |        |     |   |
| Логин:     | admin            |              |                |                |             |        |     |   |
| Пароль:    | •••••            |              |                |                |             |        |     |   |
| Хост:      | 192.168.2.83     |              |                |                |             |        |     |   |
| Порт:      | 5672 칠 🖄         |              | Внимание!      | ~              | ×           |        |     |   |
| НТТР порт: | 15672            | Соединение   | c RabbitMQ yc= | ановлено успеш | но!         |        |     |   |
|            |                  |              |                | OK             |             |        |     |   |
|            |                  |              |                | _              | - 10        |        |     |   |
|            |                  |              |                |                |             |        |     |   |
|            |                  |              |                |                |             |        |     |   |
|            |                  |              |                |                |             |        |     |   |
|            |                  |              |                |                |             |        |     |   |
|            |                  |              |                |                |             |        |     |   |
|            |                  |              |                |                |             |        |     |   |
|            |                  |              |                | Применить      | ок          | Отме   | нит | ь |

Рисунок 3. Диалоговое окно успешной проверки соединения с RabbitMQ

#### ЗАПУСК LYRIX

Запуск приложений осуществляется в режиме суперпользователя.

1) В новом окне терминала запустить Ядро:

cd /opt/ lyrix-6.<номер минорной версии>/binary/ sh kernel.sh

В случае успешного запуска ядра, в окне терминала будет отображена строка *Kernel is ready* (рис. 4).

Рисунок 4. Листинг терминала при успешном запуске Ядра Lyrix

2) В новом окне терминала запустить Лаунчер:

cd /opt/ lyrix-6.<номер минорной версии>/binary/ sh launcher.sh

В случае успешного запуска лаунчера, в окне терминала будет отображена строка *Launcher is ready* (рис. 5).

```
2022-11-18 17:07:20,142 [main] com.aamsystems.css.modulecontrol.LauncherAppMain - Launcher is ready.
```

Рисунок 5. Листинг терминала при успешном запуске Лаунчера Lyrix

3) В новом окне терминала запустить Консоль:

sh /opt/ lyrix-6.<номер минорной версии>/binary/ sh console.sh

В случае успешного запуска лаунчера будет отображено графическое окно авторизации в LyriX (рис. 6).

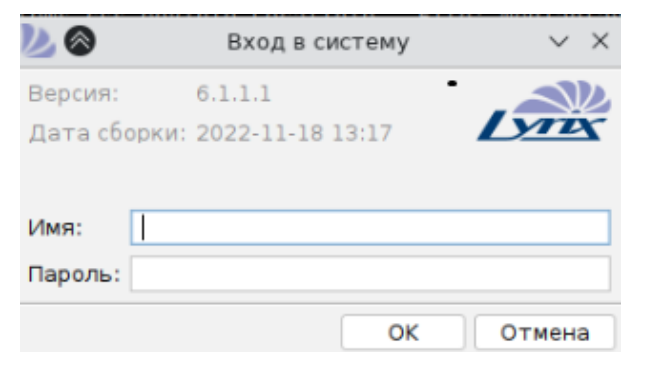

Рисунок 6. Окно авторизации LyriX

### УДАЛЕНИЕ LYRIX

Для удаления LyriX воспользуйтесь стандартными средствами ОС Альт. От имени суперпользователя выполните следующую команду:

apt-get remove lyrix

Подтвердите удаление нажатием Y и ENTER (рис. 7).

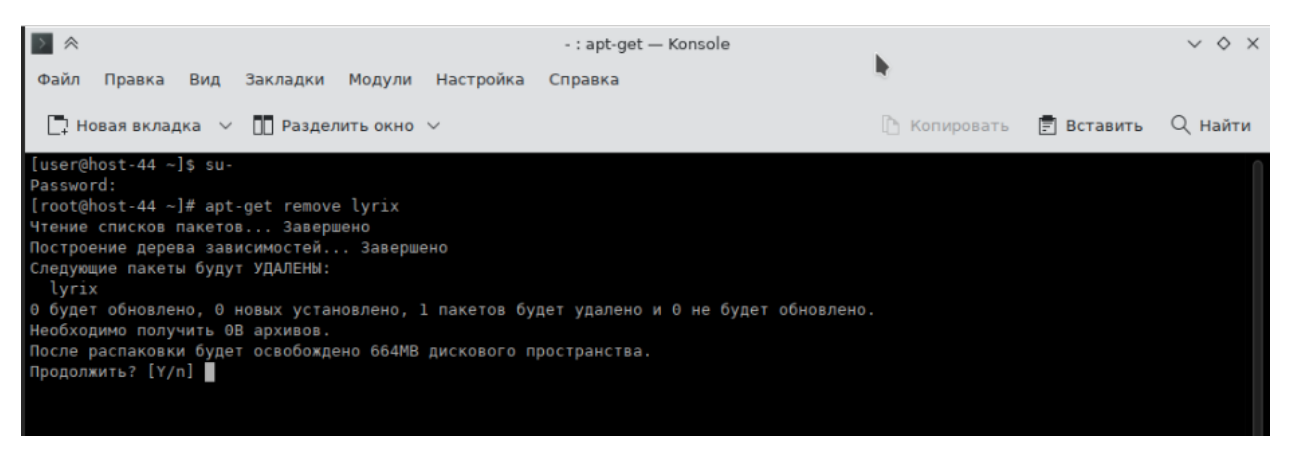

Рисунок 7. Удаление LyriX

После успешного удаления LyriX в файловой системе останутся папки, содержащие файлы, требующие ручного удаления: логи системы, временные файлы сервиса многофилиальности и сервиса лицензирования (рис.8).

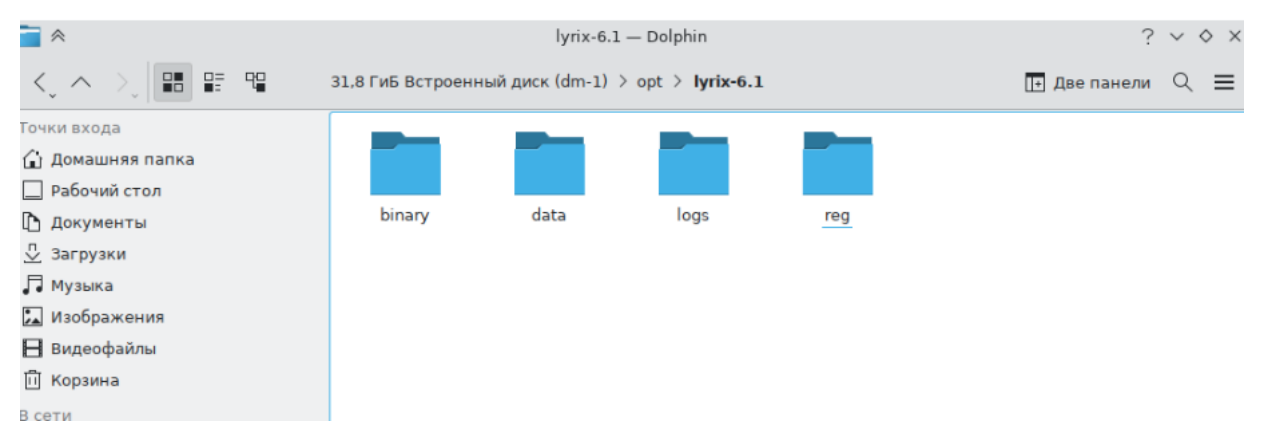

Рисунок 8. Файлы LyriX, требующие ручного удаления